# **INVIGILATOR GUIDE TO ONLINE EXAMS**

**Using Lockdown Browser and Monitor** 

### Getting Ready for Exam Day LockDown Browser Set-up

#### Download and Install LockDown Browser

Download the software using the link below. The downloaded file will have the name LockDownBrowser-2-0-8-04.exe. Locate the file and double-click to start the setup process. Follow the onscreen instructions <u>https://download.respondus.com/lockdown/download.php?ID=126317257</u>

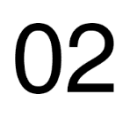

#### **Review the Student Quick Start Guide**

This Quick Start Guide offers an overview: • https://dls.cna.nl.ca/pdf/RLDB-Quick-Start-Guide-D2L-Student.pdf

Lockdown Browser Resources Visit https://web.respondus.com/he/lockdownbrowser/resources/.

#### Student Exam Time (All exams are in Newfoundland Time)

#### Login to Brightspace/D2L

Once you have logged in, select your course. It is recommended students login at least 10-15 minutes prior to exam start time to ensure everything is in working order before you begin your exam.

#### Follow the Exam Instructions

Your instructor will provide you with the exam instructions in your course.

#### If Lockdown Browser is Required Click the exam link from the quizzes section of your course and launch the Lockdown Browser.

**Questions/Concerns Regarding Online Exams** Communicate any questions or concerns regarding online exams with your instructor(s). The DLS Help Desk is available should you experience any technical difficulties with Lockdown Browser set-up or during the exam.

## • Live Chat: <u>https://livechat.cna.nl.ca/newchat/chat.aspx?domain=livechat.cna.nl.ca</u>

**Telephone:** 1-877-465-2250, option 1